### ООО «ТЕХНОЛИД»

# ПРОГРАММНОЕ ОБЕСПЕЧЕНИЕ ДЛЯ СИСТЕМ ХРАНЕНИЯ ДАННЫХ «ЮПИТЕР»

Инструкция по установке

Версия 1.0.1

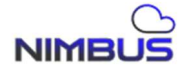

## Содержание

| 1 | Перечень сокращений                                     | . 3 |  |
|---|---------------------------------------------------------|-----|--|
| 2 | Введение                                                |     |  |
| 3 | Инструкция по установке                                 | . 5 |  |
|   | 3.1 Предварительные требования                          | . 5 |  |
|   | 3.2 Установка                                           | . 5 |  |
| 4 | Информация, необходимая для установки и эксплуатации ПО |     |  |

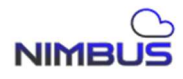

### 1 Перечень сокращений

| Сокращение | Расшифровка                                                                                                    |  |  |
|------------|----------------------------------------------------------------------------------------------------|--|--|
| ПК         | Персональный компьютер                                                                                                    |  |  |
| ПО         | Программное обеспечение для систем хранения данных «Юпитер»                                                                                                    |  |  |
| СХД        | Система хранения данных                                                                                                    |  |  |
| IP         | Internet Protocol (IP, досл. «межсетевой протокол») – маршрутизируемый протокол сетевого уровня стека TCP/IP                                                                                                    |  |  |
| BMC        | англ. Baseboard Management Controller – специализированный микроконтроллер, встроенный в серверные материнские платы (иногда и в высокоуровневые рабочие станции), который обеспечивает удалённое управление и мониторинг оборудования, даже когда основной процессор выключен или система неработоспособна |  |  |
| NVMe       | Протокол для высокоскоростного доступа к энергонезависимой памяти дисковых накопителей                                                                                                    |  |  |
| SAS        | Высокопроизводительный интерфейс для подключения жёстких дисков и твердотельных накопителей.                                                                                                    |  |  |
| TFTP       | ТFTP (англ. Trivial File Transfer Protocol – простой протокол передачи файлов)                                                                                                    |  |  |

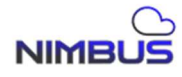

#### 2 Введение

Система хранения данных «Юпитер» – это программно-аппаратный комплекс, предназначенный для надёжного, безопасного и эффективного хранения данных. Позволяет увеличить объем хранимой информации, за счет добавления дисковых полок.

Основные особенности СХД:

- горячая замена компонентов (дисков, контроллеров);
- резервное копирование и репликация;
- возможность увеличения объёма без остановки работы;
- ускорение доступа к часто используемым данным (кэширование, SSDкеширование);
- синхронизированное распределенное хранение (метро-кластер).

Две ключевые линейки:

- СХД «Молния» (NVMe);
- СХД «Гром» (SAS).

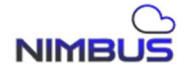

#### 3 Инструкция по установке

#### 3.1 Предварительные требования

Перед установкой ПО отключить все дисковые накопители от дисковой корзины СХД, чтобы избежать возможные проблемы с установкой.

ПК с ISO-образом ПО и интернет-браузером – для подключения к дисковому хранилищу по IP BMC.

ПК подключается Ethernet кабелем RJ45 в MGMT интерфейс СХД.

#### 3.2 Установка

- запустить интернет-браузер и ввести в адресную строку IP адрес ВМС,
   заданный в ВІОЅ СХД;
- для входа использовать данные: имя пользователя admin, пароль admin;
- перейти во вкладку «Remote control» на боковой панели управления ВМС.
   Нажать на кнопку «Launch H5Viewer» для запуска удаленной консоли управления;
- нажать на кнопку «Browse File» в верхнем правом углу появившегося окна и выбрать ISO-образ ПО. Нажать «Start Media», чтобы начать загрузку образа на СХД;
- нажать на кнопку «Power» и выбрать опцию «Power Cycle Server» на верхней панели инструментов. Дождаться выключения СХД и нажать кнопку «Delete» на клавиатуре ПК, чтобы попасть в меню BIOS системы хранения;
- автоматическая установка ПО начнется, как только перезагрузка СХД будет завершена;
- дождаться завершения установки ПО. Нажать на кнопку «Stop media» в правом верхнем углу окна удаленной консоли. Нажать «Enter» на клавиатуре ПК для выхода и начала перезагрузки СХД, в соответствии с рисунком 1;

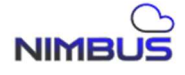

|                                                                                                    | CD Image: KSTOR- | Lentos-v3.7.0.0530-Q5000.iso (4236197 KB) Media Boost Stop Media |
|----------------------------------------------------------------------------------------------------|------------------|------------------------------------------------------------------|
| rd 👻 Send Keys 👻 Hot Keys 👻 Video Record 👻 Power 👻 Active Users 🕶                                                                                                    | Help 🔻           | A Zoom 100% 🖵 🙂                                                  |
| <pre>no Send Keys Hot Keys Hot Keys Hote Head Head A Power Active Users Verifying xz-libs.x86_64 (794/887) Verifying yum-langpacks.noarch (796/887) Verifying yum-langpacks.noarch (798/887) Verifying yum-plugnacks.noarch (798/887) Verifying yum-plugnacks.noarch (798/887) Verifying zhs.x86_64 (882/887) Verifying zfs.x86_64 (882/887) Verifying zfs.x86_64 (882/887) Verifying zls.x86_64 (882/887) Verifying zls.X86_64 (882/887) Verifying zls.X86_64 (882/887) Verifyin</pre> | )<br>}           |                                                                  |
| Writing network configuration<br>Creating users<br>Configuring addons<br>Executing com_redhat_kdump addon<br>Generating initramfs<br><br>Running post-installation scripts<br>Storing configuration files and kickstarts<br>Installation complete                                                                                                    |                  |                                                                  |
| Just Allation complete. Press ENTER to quit:                                                                                                    |                  |                                                                  |
| ranaconaa ii:main* 2:snell 3:log 4:storage-log 5                                                                                                    | -program-tog     | autoen cap: niteriaon v                                          |

Рисунок 1 – Пример завершения установки ПО

- перезагрузится еще один раз после первой перезагрузки СХД. После этого появится окно для ввода учетных данных СХД. ПО готово к работе;
- проделать все процедуру установки выше для второго контроллерного узла СХД.

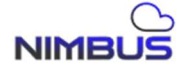

### 4 Информация, необходимая для установки и эксплуатации ПО

Установка ПО осуществляется на производстве и специальные действия по установке ПО на стороне пользователя не требуются.

Примечание – При необходимости обновления ПО обратиться к специалистам службы технической поддержки по адресу <u>support@technolid.ru</u>.

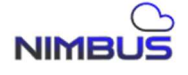